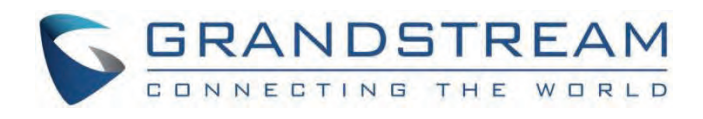

# Grandstream Networks, Inc.

GSC35xx Local Music Function Guide

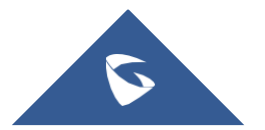

### **GSC35xx** - Local Music Function Guide

### **Overview**

The local music tool allows users to upload music located on their computers as audio files to the cloud storage of the GSC35xx of 64MB.

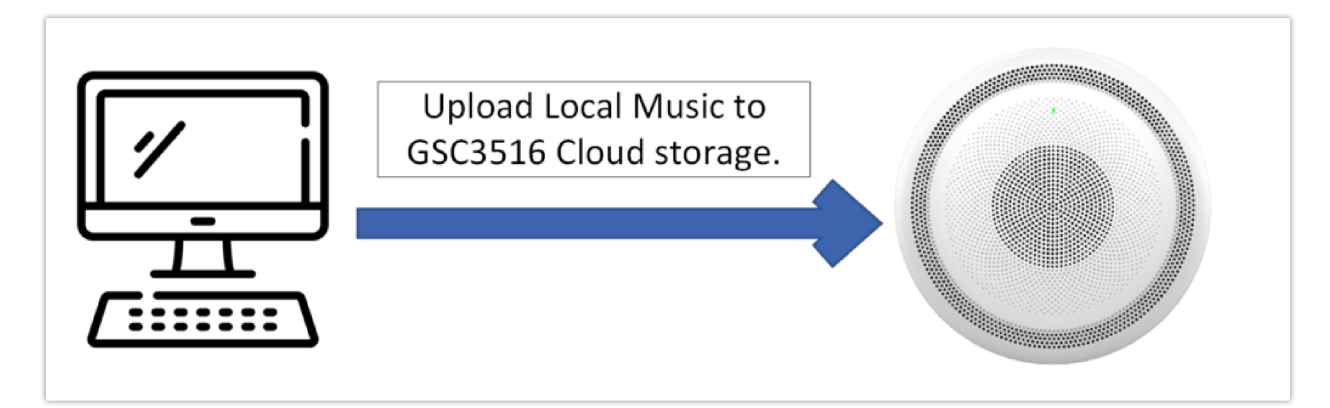

### Configuration

To play Local music on the GSC35xx, Kindly follow the below steps:

1. Click on the Upload Music panel to upload music from your computer

| ayback                                             |                                                                      |                                                                                         |  |  |
|----------------------------------------------------|----------------------------------------------------------------------|-----------------------------------------------------------------------------------------|--|--|
|                                                    | Audio File 🕥 🔷 I                                                     | RTSP stream 💿 Local Music 🕓 Online Music                                                |  |  |
|                                                    | Local Music 🎯                                                        | Upload Music                                                                            |  |  |
|                                                    |                                                                      | Play                                                                                    |  |  |
| Upload music locally                               |                                                                      |                                                                                         |  |  |
| a the Audio file is unly                           | Uplo                                                                 | ad music locally                                                                        |  |  |
| te the Audio file is uplo<br>Music <sup>©</sup>    | <i>Uplo</i> paded, select it and then press                          | ad music locally  Play                                                                  |  |  |
| te the Audio file is uplo<br>Music<br>Playback     | <i>Uplo</i> paded, select it and then press                          | ad music locally  Play                                                                  |  |  |
| te the Audio file is uplo<br>Music<br>Playback     | Uplo<br>baded, select it and then press<br>Audio File 🕥              | ad music locally  Play  RTSP stream  Local Music  Online Music                          |  |  |
| ce the Audio file is uplo<br>Music ⑦<br>I Playback | Uplo<br>baded, select it and then press<br>Audio File<br>Local Music | ad music locally  Play  RTSP stream  Local Music  Online Music  Amblent store music.ogg |  |  |

Playing the music

#### Note

- 1. The supported audio files to be uploaded are .ogg and .mp3.
- 2. An audio file can have a maximum size of 50MB for GSC3505/GSC3510 and 10 MB for GSC3506/GSC3516.
- 3. Using the Music Local Space of 64MB for GSC3506/GSC3516 and 2.5GB for GSC3505/GSC3510, you can upload music files that total less than the maximum local space for each model.

To be able to set a timed payback or to loop the Local music, please refer to the [Timed playback] section of the guide.

### **Timed Playback**

With the GSC35xx Timed playback feature, you can configure local music and RTSP streams to play music at a specific schedule of your choice, that can be done by setting up specific rules and time frames for the desired action,

To configure the Timed playback rule, the user needs to define the following parameters depending on the audio file :

To define a timed playback rule for the RTSP stream, Follow the steps below :

#### 1. Set the Audio file to Local Music

| Timed playback rule |                 |                                 |           | ×      |  |
|---------------------|-----------------|---------------------------------|-----------|--------|--|
| Audio File 🍞        | O RTSP stream   | <ul> <li>Local Music</li> </ul> |           |        |  |
| Local Music 🧿       | ✓ Almighty.mp   | )3<br>Upload Music              | ×         |        |  |
| Play Mode 🧿         | ● Single play ( | 🔵 Loop play                     |           |        |  |
| Play Time 🧿         | •               |                                 |           |        |  |
| Frequency 📀         | Monday          | Tuesday                         | Wednesday |        |  |
|                     | Thursday        | Friday                          | Saturday  |        |  |
|                     | Sunday          |                                 |           |        |  |
|                     |                 |                                 |           |        |  |
|                     |                 |                                 |           | Cancel |  |

Timed Playback rule

2. Upload the desired audio file and select it

| Timed playback r | ule             |                 |                                 |           | Х         |
|------------------|-----------------|-----------------|---------------------------------|-----------|-----------|
|                  |                 |                 |                                 |           |           |
|                  | Audio File 🕜    | O RTSP stream   | <ul> <li>Local Music</li> </ul> |           |           |
|                  | Local Music 🧿   | Almighty.mp     | 3<br>Upload Music               | X         |           |
|                  | Play Mode ⊘     | 🔿 Single play 🤇 | 🕨 Loop play                     |           | -         |
| Play Int         | erval(second) 🧿 | 0               |                                 |           |           |
|                  | Play Time 🧿     | •               |                                 |           |           |
|                  | Frequency 📀     | Monday          | Tuesday                         | Wednesday |           |
|                  |                 | Thursday        | Friday                          | Saturday  |           |
|                  |                 | Sunday          |                                 |           |           |
|                  |                 |                 |                                 |           |           |
|                  |                 |                 |                                 |           | Cancel OK |

RTSP Stream address

3. Define the Play mode to be set to either Single play or Loop play, if set to Loop play, the user will need to define the Play interval in seconds which is basically the interval between the two playbacks of the same track.

| Audio File ⑦                                                                                                    |
|----------------------------------------------------------------------------------------------------|
| Addio File ()     ○ RTSP stream     ● Local Music       Local Music ()     ✓ Almighty.mp3     ×       Upload Music       Play Mode ()     ○ Single play     ● Loop play |
| Local Music ⑦ Almighty.mp3 X<br>Upload Music                                                                                                    |
| Upload Music Play Mode ⑦ Single play 		 Loop play                                                                                                    |
| Play Mode ⑦ Single play                                                                                                    |
|                                                                                                    |
| Play Interval(second) ⑦ 5                                                                                                    |
| Play Time 🍘 🔸                                                                                                    |
| Frequency 🕐 Monday Tuesday Wednesday                                                                                                    |
| Thursday Friday Saturday                                                                                                    |
| Sunday                                                                                                    |
|                                                                                                    |
| Cancel                                                                                                    |

Play Mode

If multiple audio files are selected to be played sequentially, the play interval will be the interval in seconds between each track in the list, you can also select multiple tracks to be played in a serial manner either in Single play mode or loop play mode, as shown in the screenshot below:

| Timed playback | c rule        |                                                        |                                 |           | Х         |
|----------------|---------------|--------------------------------------------------------|---------------------------------|-----------|-----------|
|                | Audio File ⊘  | O RTSP stream                                          | <ul> <li>Local Music</li> </ul> |           |           |
|                | Local Music 🕥 | <ul> <li>✓ Track1.mp3</li> <li>✓ Track2.mp3</li> </ul> | Upload Music                    | ×         |           |
|                | Play Mode 🧿   | ● Single play (                                        | 🔵 Loop play                     |           |           |
|                | Play Time 곗   | •                                                      |                                 |           |           |
|                | Frequency 🧿   | Monday                                                 | Tuesday                         | Wednesday |           |
|                |               | Thursday                                               | Friday                          | Saturday  |           |
|                |               | Sunday                                                 |                                 |           |           |
|                |               |                                                        |                                 |           |           |
|                |               |                                                        |                                 |           | Cancel OK |

4. Set the Playtime, Up to three schedules can be set for the streaming period.

| Timed playback rule     |                                                                                        | ×   |
|-------------------------|----------------------------------------------------------------------------------------|-----|
| Audio File 🍞            | <ul> <li>RTSP stream          <ul> <li>Local Music</li> </ul> </li> </ul>              |     |
| Local Music 🧿           | Almighty.mp3 X<br>Upload Music                                                         |     |
| Play Mode 🧿             | ○ Single play                                                                          |     |
| Play Interval(second) 🧿 | 5                                                                                      |     |
| Play Time 🧿             | 01:00 (\$) 02:00 (\$) (\$)<br>03:00 (\$) 05:00 (\$) (\$)<br>10:00 (\$) 12:00 (\$) (\$) |     |
| Frequency 🧿             | Monday Tuesday Wednesday<br>Thursday Friday Saturday<br>Sunday                         | OK- |

Play Time

5. Configure the activation frequency from Monday to Sunday. Up to 7 days can be selected. By default, there will be no days selected.

| Timed playback rule     |                                                                   | ×     |
|-------------------------|-------------------------------------------------------------------|-------|
| Audio File ③            | O RTSP stream                                                     |       |
| Local Music 🧿           | Almighty.mp3 X<br>Upload Music                                    |       |
| Play Mode 🧿             | ○ Single play ● Loop play                                         |       |
| Play Interval(second) 🧿 | 5                                                                 |       |
| Play Time 🧿             | 01:00 ( ) 02:00 ( )                                               |       |
|                         | 03:00 🕓 05:00 🕓 😑                                                 |       |
|                         | 10:00 🕚 12:00 🕓 😑                                                 |       |
| Frequency 🍞             | Monday Tuesday Wednesday<br>Thursday Friday <mark>Saturday</mark> |       |
|                         | Sunday                                                            |       |
|                         | Canc                                                              | el OK |

Frequency

## Supported devices

| Model   | Supported | Firmware           |
|---------|-----------|--------------------|
| GSC3505 | Yes       | 1.0.3.3 and above. |
| GSC3510 | Yes       | 1.0.3.3 and above. |
| GSC3506 | Yes       | 1.0.3.4 and above. |
| GSC3516 | Yes       | 1.0.3.4 and above. |

Local Music Supported devices

#### Need Support?

Can't find the answer you're looking for? Don't worry we're here to help!

CONTACT SUPPORT